# Wie kann ich mit der Finance-App eine Kauf- oder Verkaufsorder erstellen und an die FFB weiterleiten?

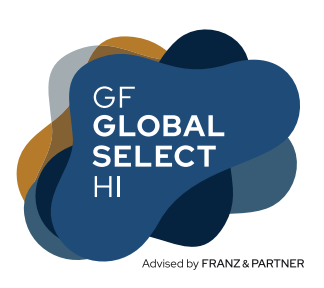

## SCHRITT 1

Nach Installation und Öffnen der Finance-App können Sie sich mit Nutzerkennung und Passwort oder Fingerabdruck anmelden.

| FINANCEAPP        |                    |
|-------------------|--------------------|
| Nutzerkennung     |                    |
| Passwort          | Passwort vergessen |
| □ Passwort merken | Anmelden           |

## SCHRITT 2

Nach Ihrer Anmeldung kommen Sie zu dieser Übersicht: Hier sehen Sie schon den Stand Ihres FFB-Depots.

| Übersicht                        |          |
|----------------------------------|----------|
| Positionen aller Depots anzeigen | xx,xxx € |
| Depotpositionen                  |          |
| Bankkonten                       |          |
| Versicherungen                   |          |
| Konten & Kreditkarten            |          |

# SCHRITT 3

Anschließend klicken Sie auf das Menü mit den 3 weißen Strichen ganz oben links. Hier klicken Sie bitte auf den Einkaufswagen Order.

| Finance-App     |
|-----------------|
| Übersicht       |
| Unterschreiben  |
| Order           |
| Dokumente       |
| Legitimation    |
|                 |
| Wertpapiersuche |
| Markt           |

#### SCHRITT 4

Anschließend können Sie bestimmen, ob Sie eine neue Position kaufen möchten oder eine Bestandsänderung (Nachkauf oder Verkauf) wünschen. Im Regelfall müssen Sie auf **Bestandsänderung** klicken, da es sich um einen Fonds handelt, den Sie bereits im Depot haben.

| zeugt. |
|--------|
| X€     |
|        |
|        |
|        |
|        |
|        |
|        |

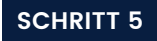

Wenn Sie auf Nachkauf klicken, können Sie auch andere Aufträge erteilen. Anschließend klicken Sie auf **Weiter zur Order**.

| Finance-App<br>Depotposition   |                                                      |
|--------------------------------|------------------------------------------------------|
| Order für eine bestehende Posi | tion                                                 |
| Lagerstelle                    | FFB                                                  |
| Konto GF Global Select HI      | ISIN: DE000A0NEKE4 Depotnr.:<br>(xxxxxxx Aktivdepot) |
| Art der Order                  | 1. Nachkauf                                          |
|                                | 2. Weiter zur Order                                  |

## **SCHRITT 6**

Jetzt öffnet sich das Fenster **Wertpapierorder bearbeiten**. Hier sollte als Zahlungsart **Referenzbankverbindung** stehen. Dann wird der Kaufbetrag vom Referenz-Konto abgebucht und Sie müssen kein Geld auf das FFB-Konto überweisen.

Bitte klicken Sie in das Feld **Orderhöhe** und setzen einen Betrag ein. Anschließend wählen Sie noch im Feld **Termin** den Zeitangabe **Sofort**. Um die Ordereingabe abzuschließen oben rechts auf die **Diskette** klicken – neben dem x.

| Einance-App<br>Wertpapierorder                                               | <sup>.</sup> bearb | eiten          | 4. 📃 🗙        |
|------------------------------------------------------------------------------|--------------------|----------------|---------------|
| Nachkauf für Depot 1008507501 (FFB)                                          |                    |                |               |
| Wertpapier                                                                   | GF Glo             | obal Select HI | DE000A0NEKE4  |
| Anteile                                                                      |                    |                |               |
| Anteilspreis                                                                 |                    |                | 242,96 EUR    |
| Gesamter Wert                                                                |                    |                | EUR           |
| Orderhöhe Art                                                                |                    |                | EUR           |
| <b>Orderhöhe</b><br>(Bitte beachten Sie Orderar<br>der Eingabe der Orderhöhe | t bei<br>)         | 2.             | 10000         |
| Termin                                                                       |                    | 3.             | Sofort        |
| Zahlungsart                                                                  | 1.                 | Referenzba     | ankverbindung |
| Bankverbindung                                                               |                    |                | Kein Konto    |
| Vermittlernr.                                                                |                    | 23             | 323-232382365 |

#### **SCHRITT 7**

Anschließend öffnet sich ein neues Fenster, das ganz oben Ihre Order anzeigt. Bestätigen Sie nun unten mit dem **weißen Haken** im grünen Kreis.

| — Finance-App<br>— Wertpapierorder                          |                                     |           |
|-------------------------------------------------------------|-------------------------------------|-----------|
| Es werden Formulare für die folgenden Orderaufträge erzeugt |                                     |           |
| Nachkauf                                                    | GF Global Select HI<br>DE000A0NEKE4 | 10000,00€ |
|                                                             |                                     |           |
| Neue Position                                               | ı                                   |           |
| Bestandsänd                                                 | erung                               |           |
| Auftragsinfos                                               |                                     |           |

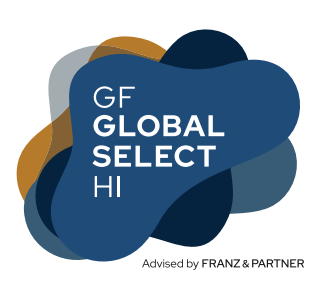

# SCHRITT 8

Im neuen Fenster unter **Neue Position** e-Signatur + PDF anzeigen auswählen.

| Einance-App<br>Wertpapierorder                              |                                    |                           |
|-------------------------------------------------------------|------------------------------------|---------------------------|
| Es werden Formulare für die folgenden Orderaufträge erzeugt |                                    |                           |
| Nachkauf                                                    | GF Global Select H<br>DE000A0NEKE4 | 10000,00€                 |
|                                                             |                                    |                           |
| Neue Position                                               |                                    | e-Signatur + PDF anzeigen |
| Bestandsände                                                | rung                               | Neue Order                |
| Auftragsinfos                                               |                                    |                           |

GF Global Select HI ISIN: DE000A0NEKE4 Depotnr.: (xxxxxxx Aktivdepot)

#### SCHRITT 9

Nun erzeugt die App eine PDF-Datei, die Sie unterschreiben müssen. Nutzen Sie hierfür am besten das Querformat des Handys. Unterschreiben Sie mit einem Gummikappenstift oder mit dem Fingernagel. Das auszufüllende Unterschriftenfeld finden

Sie am unteren Rand des PDFs. Wählen Sie das Feld aus. Nun können Sie auf der gesamten Bildschirmoberfläche des Handys unterschreiben. Bestätigen Sie anschließend Ihre Unterschrift mit dem Haken für **Okay**. Um die unterschriebene PDF-Datei an die FFB zu übermitteln, klicken Sie oben rechts auf das **Symbol mit der Seite** und dem **Schloss**.

Sie werden nun noch gefragt, ob Sie Anlagen beifügen möchten – das können Sie verneinen.

#### Ihr Auftrag wird jetzt an die FFB weitergeleitet.

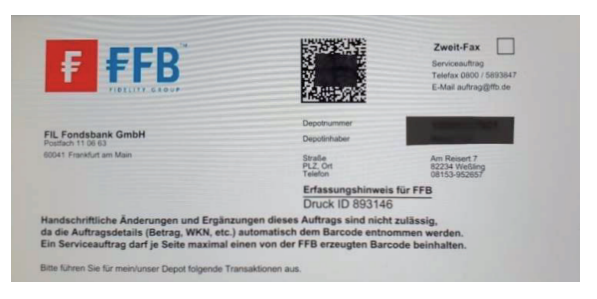

Dieser Leitfaden wurde im März 2022 von Günter Fett erstellt und erhebt keinen Anspruch auf Vollständigkeit.